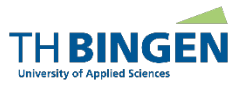

# 1 Klicken Sie auf der Startseite der Homepage der TH Bingen auf *"Einschreibung" → "Online-Bewerbung"*

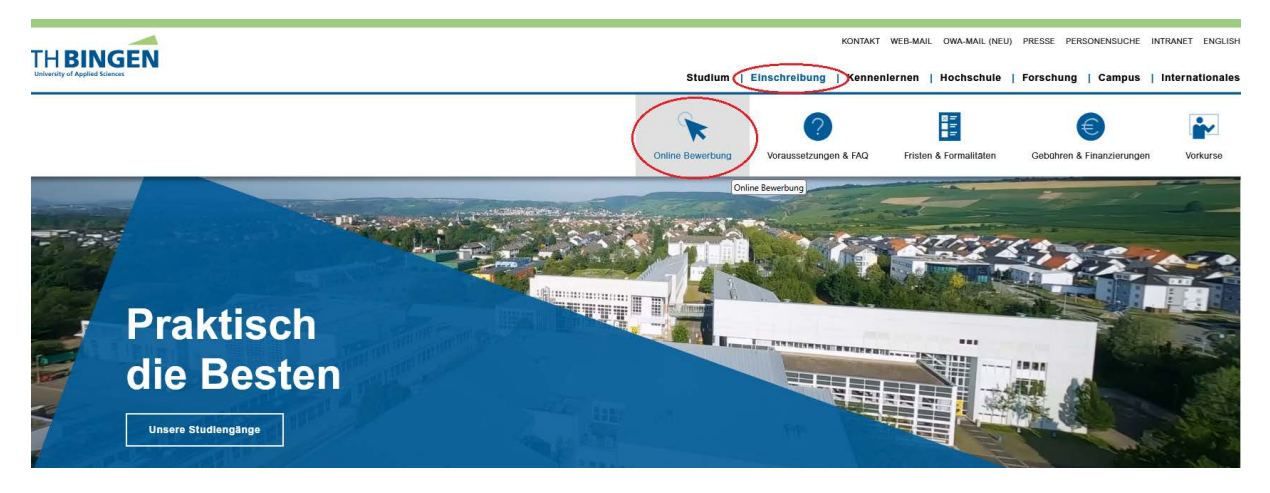

### 2 Scrollen Sie nach unten auf "Infoportal zur Bewerbung"

THBINGEN

KONTAKT WEB-MAIL OWA-MAIL (NEU) PRESSE PERSONENSUCHE INTRANET ENGLISH

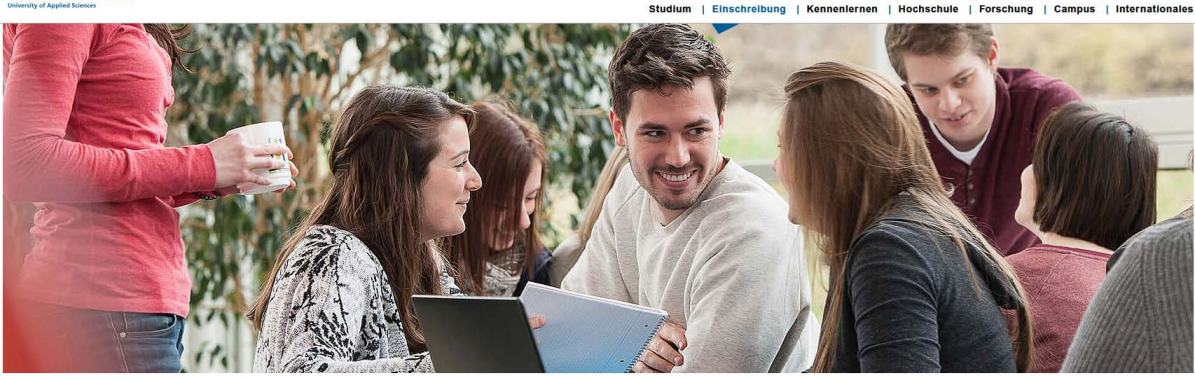

Startschuss für Ihre Karriere

Ihre Zukunft beginnt jetzt. Nehmen Sie Ihre Karriere in die Hand: bewerben Sie sich bei uns.

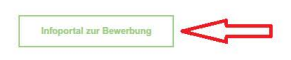

### 3 Klicken Sie auf "Bewerber\*innen"

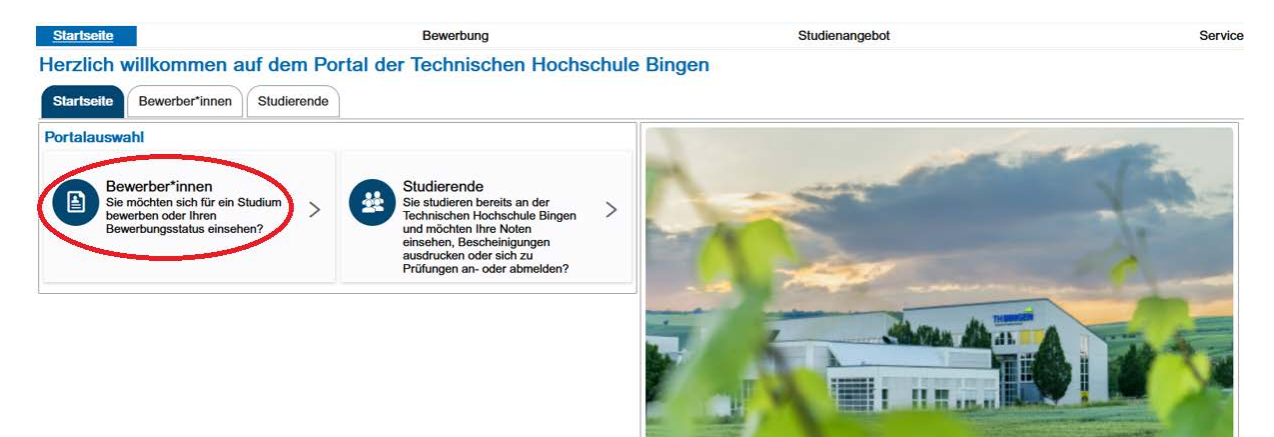

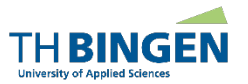

### 4 Klicken Sie auf "Dann starten Sie hier Ihre Registrierung!"

| Startseite Bewerbung                                                                                        | Studienangebot                                                                                                    | Service              |
|----------------------------------------------------------------------------------------------------|----------------------------------------------------------------------------------------------------|----------------------|
| Herzlich willkommen auf dem Portal der Technische                                                           | en Hochschule Bingen                                                                                                    |                      |
| Startseite Bewerber*innen Studierende                                                                       |                                                                                                    |                      |
| Registrierung zur Onlinebewerbung                                                                           | Interne Bewerbung                                                                                                    |                      |
| Sie sind oder waren noch nie an der Technischen Hochschule Bingen eingeschrieben und möchten sich bewerben? | schrieben und Sie sind zurzeit an der Technischen Hochschule Bingen eingeschrieben un<br>einen anderen Studiengang bewerben?        | nd möchten sich auf  |
|                                                                                                    | Melden Sie sich oben rechts bitte mit Ihrem Hochschulaccount an und nutzen o<br>"internen Bewerbung".                               | lie Möglichkeit der  |
|                                                                                                    | Bewerbung für ehemalige Studierende der Technischen Hochsch                                                                         | ule Bingen           |
|                                                                                                    | Sie waren bereits an der Technischen Hochschule Bingen eingeschrieben<br>exmatrikuliert?                                            | und sind aktuell     |
|                                                                                                    | Bitte nehmen Sie vor Ihrer Bewerbung Kontakt mit dem Studierendensekretaria<br>anschließend Ihre Zugangsdaten zum Bewerbungsportal. | it auf. Sie erhalten |
|                                                                                                    | Aus technischen Gründen ist keine unmittelbare neue Registrierung Ihrerseits r                                                      | nöglich.             |
|                                                                                                    | Kontakt                                                                                                    |                      |
|                                                                                                    | E-Mail an Studierendensekretariat                                                                                                   |                      |
|                                                                                                    | Telefon: 06721 409-500                                                                                                    |                      |

## 5 Füllen Sie das Formular vollständig aus und klicken Sie am unteren Ende die Schaltfläche "*Registrieren"*

| Startseite                  | Bewerbung                                                                                                    |                                                                                        | Studienangebot                                                                                                    | Service                           |
|-----------------------------|----------------------------------------------------------------------------------------------------|----------------------------------------------------------------------------------------|----------------------------------------------------------------------------------------------------|-----------------------------------|
| Sie sind hier: Startseite ) | Bewerbung > Registrierung                                                                                             |                                                                                        |                                                                                                    |                                   |
| togiotricitung              | Informationen zur Registrierung                                                                                       |                                                                                        |                                                                                                    |                                   |
|                             | Bitte füllen Sie alle benötigten Felder aus                                                                           | - die mit Sternchen (*) versehenen Felder si                                           | nd Pflichtangaben                                                                                                    |                                   |
|                             |                                                                                                    |                                                                                        | na i montangaborn                                                                                                    |                                   |
|                             | <ul> <li>Registneren Sie sich nur einmälig</li> <li>Nach der Registrierung erhalten S<br/>beschrieben ist.</li> </ul> | ie an die angegebene E-Mail-Adresse eine N                                             | lachricht, in der das weitere Vorgeher                                                                                                    | i                                 |
|                             | Sie sind Erst- oder Neueinschreiber*in<br>Dann können Sie Ihr BundID-Konto nutze                                      | an der TH Bingen und besitzen ein Bund<br>en, um sich als Bewerber*in zu registrieren! | ID-Konto?                                                                                                    |                                   |
|                             | Informationen zur Nutzung des BundID-H                                                                                | Kontos finden Sie auf der Homepage der TH                                              | Bingen.                                                                                                    |                                   |
|                             | Beachten Sie die Datenschutzhinwei                                                                                    | se zur Registrierung.                                                                  |                                                                                                    |                                   |
|                             | Übernahme Ihrer Daten aus Bundl                                                                                       | D-Konto oder einem anderen externe                                                     | n Konto                                                                                                    | i Hilfe                           |
|                             | Daten aus BundID-Konto übernehme<br>Bingen verwenden.                                                                 | en und BundID als alternatives Anmeldeverfa                                            | hren am Campusmanagementsysten                                                                                                    | n der TH                          |
|                             | Persönliche Daten                                                                                                    |                                                                                        |                                                                                                    |                                   |
|                             | * Nachname                                                                                                    |                                                                                        | 1                                                                                                    | Digit                             |
|                             | *1/6                                                                                                    |                                                                                        |                                                                                                    | Melden Sie sich, falls Sie Fragen |
|                             | vorname                                                                                                    |                                                                                        |                                                                                                    | haben.                            |
|                             | * Alle Vornamen (für Zeugnisse etc.)                                                                                  |                                                                                        | 0                                                                                                    |                                   |
|                             | * Geschlecht                                                                                                    | ·                                                                                      | 0                                                                                                    |                                   |
|                             |                                                                                                    | alaala                                                                                 | Constant of Constant of Consta |                                   |

Wichtiger Hinweis:

Sobald Sie sich im Bewerbungsportal registriert haben oder Ihre Bewerbung abgeschickt haben, können Sie sich auch für die Vorkurse anmelden und dafür den folgenden Schritt ausführen:

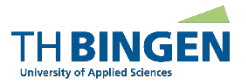

DEIEN

### 6 Klicken Sie auf der Startseite die Buttons "Vorkurs Mathematik" bzw. "Vorkurs Chemie", um zum jeweiligen Anmeldeformular zu gelangen

| ≡ ▼                                                                                                    |  |  |  |  |  |  |  |
|----------------------------------------------------------------------------------------------------|--|--|--|--|--|--|--|
| Anmeldung zu Vorkurs Mathematik                                                                                                    |  |  |  |  |  |  |  |
| Die Technische Hochschule Bingen bietet Vorkurse in Mathematik an. Die Vorkurse sind Präsenzveranstaltungen und gebührenpflichtig. |  |  |  |  |  |  |  |
| Informationen zu unseren Vorkursen finden Sie hier. Bei Fragen wenden Sie sich bitte an vorkurse@th-bingen.de                      |  |  |  |  |  |  |  |
| Zur Anmeldung zum Vorkurs Mathematik, verwenden Sie bitte das Formular                                                             |  |  |  |  |  |  |  |
| Vorkurs Mathematik                                                                                                    |  |  |  |  |  |  |  |
| •                                                                                                    |  |  |  |  |  |  |  |
|                                                                                                    |  |  |  |  |  |  |  |
| ≡ ✓ <i>F</i> ×                                                                                                    |  |  |  |  |  |  |  |
| Anmeldung zu Vorkurs Chemie                                                                                                    |  |  |  |  |  |  |  |
| Die Technische Hochschule Bingen bietet Vorkurse in Chemie an. Die Vorkurse sind Präsenzveranstaltungen und gebührenpflichtig.     |  |  |  |  |  |  |  |
| Informationen zu unseren Vorkursen finden Sie hier. Bei Fragen wenden Sie sich bitte an vorkurse@th-bingen.de                      |  |  |  |  |  |  |  |
| Zur Anmeldung zum Vorkurs Chemie, verwenden Sie bitte das Formular                                                                 |  |  |  |  |  |  |  |
| Vorkurs Chemie                                                                                                    |  |  |  |  |  |  |  |
|                                                                                                    |  |  |  |  |  |  |  |
|                                                                                                    |  |  |  |  |  |  |  |

Falls Sie die Infobox "Anmeldung zu Vorkursen" nicht sehen, klicken Sie auf das Logo "TH Bingen" oben links.

### 7 Füllen Sie das Anmeldeformular vollständig aus und schicken Sie es ab

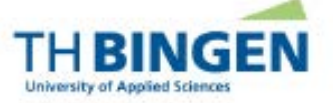

#### Anmeldeformular Vorkurs Bitte füllen sie dieses Anmeldeformular vollständig aus

| Ihr Nachname* |  |
|---------------|--|

Nach dem Absenden des Formulars erhalten Sie eine Bestätigung per E-Mail an die von Ihnen angegebene Adresse. Bitte prüfen Sie ggf. auch Ihren Spamordner.

Probleme mit der Anmeldung? Schreiben Sie uns an vorkurse@th-bingen.de und wir helfen gerne weiter!